## ScotiaConnect® Digital Banking

# Simplified ScotiaConnect Quick Payments Quick Reference Guide

**Table of Contents** 

| Overview                          | 2  |
|-----------------------------------|----|
| Making Quick Payments             | 2  |
| Approving and Submitting Payments | 4  |
| Payments Search                   | 5  |
| Wire Payments                     | 7  |
| Creating a Recipient              | 8  |
| For Further Assistance            | 10 |

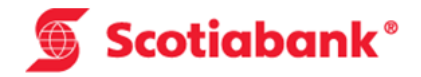

#### **Overview**

Quick Payments allows you to create payments to one of your existing recipients from your ScotiaConnect home page using the streamlined process outlined in this guide. Currently EFT and Wire Payments are the only valid payment types; other payment types will be added in the future.

### **Making Quick Payments**

From the ScotiaConnect home page, go to the 'Search Recipient' box in the Quick Payments card. From here, you will be able to search for and pay one of your Recipients. For more information on creating Recipients, please see the Creating Recipients section of this guide.

| ^ | Quick Payments                  |   |
|---|---------------------------------|---|
|   | Who do you need to pay?         | 0 |
|   | Q Search Recipients             |   |
|   | Learn more about Quick Payments |   |

For more information about Quick Payments, click on the 'Learn more about quick payments' hyperlink.

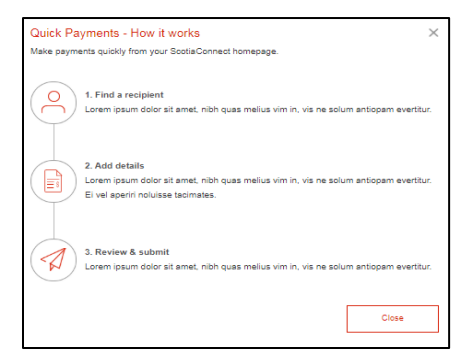

Begin typing the name of the recipient or the Recipient ID of who you would like to pay in the 'Search Recipients' box and a list of Recipients matching that criteria will display. Select the Recipient you will be paying and click 'Continue'.

| By Nan | ne  Vali Search Recipients Anna |            |
|--------|---------------------------------|------------|
|        | Anna >                          | EFT Paymen |
| 0      | Account<br>Recipient ID: Anna   |            |
|        | Hannah                          | EFT Paymen |
| 0      | Account                         |            |
|        | Recipient ID: Hannah            |            |
|        |                                 |            |

You will then need to specify the amount, date and settlement account of the payment. It is also a good idea to verify the cutoff time as they vary from payment type to payment type.

| Who do you need to pay?                                                                                                    |                                        |
|----------------------------------------------------------------------------------------------------|----------------------------------------|
| Anna<br>Account:<br>View Details   Change                                                                                                    | Recipient ID: Anna                     |
| How much do you need to pay?                                                                                                    | ,                                      |
| Amount<br>0.00                                                                                                    | Currency<br>CAD ▼                      |
| From which account?                                                                                                    | (                                      |
| Payment Source<br>SONA DIGI (CAD) -                                                                                                    | v                                      |
| EFT Payment Details                                                                                                    |                                        |
| View cut off times<br>What is the purpose of your pay                                                                                                    | /ment? (                               |
|                                                                                                    |                                        |
| () Search CPA Code                                                                                                    |                                        |
| Q Search CPA Code                                                                                                    |                                        |
| When do you want to pay?                                                                                                    |                                        |
| When do you want to pay?                                                                                                    |                                        |
| When do you want to pay?                                                                                                    |                                        |
| When do you want to pay?<br>Due Date<br>11/27/2018<br>Additional Information (Optional                                                                             | )                                      |
| When do you want to pay? Due Date 11/27/2018 Additional Information (Optional Internal Memo (will not accorr                                                       | )<br>npany psyment)                    |
| When do you want to pay?<br>Due Date<br>11/27/2018<br>Additional Information (Optional<br>Internal Memo (will not accorr                                           | )<br>npany payment)                    |
| When do you want to pay? Use Date 11/27/2018 Additional Information (Optional Internal Memo (will not accorr                                                       | )<br>npany payment)                    |
| When do you want to pay? Due Date 11/27/2018 Additional Information (Optional Internal Memo (will not accor                                                        | )<br>npany payment)                    |
| Very Search CPA Code When do you want to pay? Due Date 11/27/2018 Additional Information (Optional Internal Memo (will not accorr Sundry Information (will accord) | )<br>npany payment)<br>mpany payment)  |
| When do you want to pay? Use Date 11/27/2018 Additional Information (Optional Internal Memo (will not accorr Sundry Information (will accorr)                      | i)<br>npany payment)<br>mpany payment) |

Once you have filled in the mandatory fields click 'Continue' to proceed.

You will be shown a payment summary. If you need to make any changes select 'Edit Payment'. If you want to see the payment details, select 'Show full payment details'. Otherwise, you can click 'Send for Approval'.

| Review payment details by    | efore sending it for approv   | <i>v</i> al                 |              |            |
|------------------------------|-------------------------------|-----------------------------|--------------|------------|
| Check the summary and full p | payment details to be sure ev | rerything is correct.       |              |            |
|                              | Amount                        | From                        | Paumont Turo | Duo Dato   |
| Anna                         | \$100.00 CAD                  | SONA DIGL(CAD)              | FET          | 11/27/2018 |
| Account: 003310011711        |                               | Account:                    |              | 10202010   |
|                              |                               | ✓ Show full payment details |              |            |

You will be shown a confirmation page indicating that the payment has been created. Please note that while the payment was created, **it has not been submitted**.

| ck Payments                                                                            |                                                                  |                                                                        | <u>↓</u> □   | ownload Details | 8 |
|----------------------------------------------------------------------------------------|------------------------------------------------------------------|------------------------------------------------------------------------|--------------|-----------------|---|
| Your payment details                                                                   |                                                                  |                                                                        |              |                 |   |
| Your wire payment has been su<br>Reference number: 2321234 lo<br>View Pending Payments | ubmitted and is in pending queu<br>rrem ipsum dolor sit amet, ad | e orem ipsum dolor sit amet, ad illum populo<br>illum populo appareat. | appareat.    |                 |   |
| То                                                                                     | Payment Amount                                                   | From                                                                   | Payment Type | Due Date        |   |
| Anna Richard<br>Account: BIGGGAACC1234568123                                           | \$25,000.00 CAD                                                  | ScotiaOne (CAD)<br>Account: BIGGGAACC1234588123                        | EFT          | 08/18/2018      | • |
|                                                                                        | Sh                                                               | ow full payment details 🗸                                              |              |                 |   |
|                                                                                        |                                                                  |                                                                        | _            |                 |   |
| Back to Homepage                                                                       |                                                                  |                                                                        | View P       | ending Payments |   |

You can click 'View Pending Payments' to go to the Pending page directly or navigate there yourself using the steps outlined in the 'Approve and Submitting Payments' section below. After this point, the rest of the steps are the same as with standard payments. Approval (if required) and submission happen from the Pending Payments page.

## **Approving and Submitting Payments**

To approve (if required) and submit Quick Payments, go to Payments > Integrated Payments > Pending.

| Home # Reporting Payments           | Services Administration                       | Last             | sign in: Sep 10, 2018 01:14 PM EDT 🛛 📃 🕘 |
|-------------------------------------|-----------------------------------------------|------------------|------------------------------------------|
| Account Transfers Bill Payments     | Integrated Payments Business Taxes            |                  |                                          |
| Create One Time Create from Templat | es Pending Manage Templates Manage Recipients | Search Wire Memo | Need Help?                               |
| Pending Payment Details             |                                               | Print 🖨          | Detail Report Summary Report             |

If you navigated to the Pending page directly after creating the Quick Payment, you will automatically see your payment displayed. Otherwise, you will need to search for the payment(s) by entering the payment details and clicking 'Search'.

| nding Paymen       | t Details      |   |                                    | Print 🔒 Detail Repor |
|--------------------|----------------|---|------------------------------------|----------------------|
| Details            |                |   |                                    |                      |
| Payment Type       | EFT            |   | Status                             | Ready                |
| Settlement Account | All Accounts • |   |                                    |                      |
| Recipient Name     |                |   | Vendor Number                      |                      |
| Amount             |                | > | Debit/Credit                       | All v                |
| Due/Issue Date     | All Dates •    |   |                                    |                      |
| Batch ID           |                |   | Payment / Cross Referenc<br>Number | e                    |
| File ID            |                |   |                                    |                      |
| Sort Order         |                |   |                                    |                      |
| Sorted By          | Date •         | • | •                                  | -                    |

Your search results will display at the bottom of the page. Note the status of the payment:

- If the status is 'Ready' you can submit it.
- If the status is 'Pending' you will need to approve the payment before you can submit it.

| Sea | rch results    |           |    | First Previous                   | Next | Last               |             |       | lte        | m:: 1 - 1 of 1     |
|-----|----------------|-----------|----|----------------------------------|------|--------------------|-------------|-------|------------|--------------------|
|     | Due/Issue Date | Recipient | RA | Payment / Cross Reference Number |      | Settlement Account | Amount      | Dr/Cr | Status     | Action             |
|     | 10/03/2018     | ABC Ltd   |    | sdsadasdas                       |      |                    | \$10,000.00 | Cr    | Ready      | [Copy]<br>[Modify] |
|     |                |           |    |                                  |      |                    |             | Sele  | ect Action | Go                 |

Select the payment you want to approve/submit, choose the appropriate option from the dropdown menu and click 'Go'.

| 1 | Searc | Search results First Previous Next Last |           |    |                                  |                    |             | Select Action         | : 1 - 1 of |
|---|-------|-----------------------------------------|-----------|----|----------------------------------|--------------------|-------------|-----------------------|------------|
|   |       | Due/Issue Date                          | Recipient | RA | Payment / Cross Reference Number | Settlement Account | Amount      | Disable               | Action     |
|   |       | 10/03/2018                              | ABC Ltd   |    | sdsadasdas                       |                    | \$10,000.00 | Submit<br>Modify Date | Cop<br>Mod |
|   |       |                                         |           |    |                                  |                    |             | Select Action         | Go         |

You can also delete, disable, enable, and update the date of one or more payments using these steps.

### **Payments Search**

Payments Search is used to review details for Integrated Payments in ScotiaConnect. You can navigate to the Payments Search page by going to Payments > Integrated Payments > Search.

| Home 👫 🛛 Re     | porting   | Payments      | Services     | Administration   |                      |           | La           | st sign in: Nov 09, 2017 03:42 PM ES |
|-----------------|-----------|---------------|--------------|------------------|----------------------|-----------|--------------|--------------------------------------|
| Account Transfe | rs Bill   | Payments      | Integrated P | ayments Reque    | ests For Transfer Ba | nk Search | Business Tax | ies .                                |
| Create One Time | Create fr | rom Tomplatos | Donding      | Managa Templatas | Managa Paginianta    | Saarah    | Wire Mamo    | File Summany                         |
| Payments Sea    | arch      | on remplates  | renuing      | manage remplates | manage Recipients    | Print     | Report       | Export D                             |
| r ayments oet   |           |               |              |                  |                      | FIIII     | Report       |                                      |

| ayments Searc        | h                                          | Print 🔒 Report 🗎 Export             |
|----------------------|--------------------------------------------|-------------------------------------|
| Details              |                                            |                                     |
| Report Type          | Transaction Details                        |                                     |
| Payment Type         | All Payment Types 🔹                        | Status All Completed Statuses •     |
| Account              | All Accounts                               |                                     |
| Recipient Name       |                                            | Vendor Number                       |
| Amount               | to                                         | Debit/Credit All •                  |
|                      |                                            |                                     |
| Date                 | Due / Issue / Execution Date V Current Day | ▼ 11/05/2018 ■ to 11/05/2018 ■      |
| Batch ID             |                                            | Payment / Cross<br>Reference Number |
| File ID              |                                            | Originator Reference                |
| Recipient Account    |                                            |                                     |
| Payments with Notice | All                                        | Payments with All                   |
| Sort Order           |                                            | Attached KA                         |
| Sorted By            | Date                                       | ×                                   |
|                      | T                                          | •                                   |
| Export Informatio    | n                                          |                                     |
| Export Format:       | Excel                                      | Include Headings: 🔍 Yes 🖲 No        |
| Date Format:         | MM/dd/yyyy Select                          | 1                                   |
|                      |                                            | Search Reset                        |

There are a wide variety of search criteria available. Enter the details needed to locate your payment(s) and click 'Search'.

You can view the payment details for any payment on this screen by clicking the Payment/Cross Reference Number.

| Search resu | ilts      |              |    | First     | Previous      | Next      | Last      | Item: | 1 - 4 of 4 |          |       |               |           |
|-------------|-----------|--------------|----|-----------|---------------|-----------|-----------|-------|------------|----------|-------|---------------|-----------|
| Date 🜖      | Recipient | Payment Type | RA | Payment / | Cross Referen | ce Number | Account   | 0     | Amount     | Currency | Dr/Cr | Service Group | Status    |
| 06/07/2016  | 100311    | EFT          |    | 111       |               |           | 03141001  | +-+   | \$6.00     | CAD      | Cr    | 1000          | Submitted |
| 06/07/2016  | 10031     | EFT          |    | 112       |               |           | 03141-011 | ÷+    | \$5.00     | CAD      | Cr    | 1846          | Deleted   |

You can also generate different reports that include these search results by choosing the report type from the dropdown and clicking 'Report' instead of 'Search'.

| Payments Sea | arch                |   | Print 믑 | Report 🗎 | Export 3 |
|--------------|---------------------|---|---------|----------|----------|
| Details      |                     |   |         |          |          |
| Report Type  | Transaction Details | • |         |          |          |

### **Wire Payments**

For Wire Payments, you are able to pre-book a rate when entering the payment details by clicking the 'Apply Pre-booked Rates' hyperlink.

| Who do you need to pay?                                                                                                    |                                          |                           |
|----------------------------------------------------------------------------------------------------|------------------------------------------|---------------------------|
| Anna Richard                                                                                                    |                                          |                           |
| ccount: 0017618291   Recipient ID:                                                                                                    | Vendor                                   |                           |
| /iew Details Change                                                                                                    |                                          |                           |
| How much do you want to pay?                                                                                                    |                                          | ?                         |
| 10,000.00                                                                                                    |                                          | USD 👻                     |
| From which account?                                                                                                    |                                          | 0                         |
| Payment Source<br>ScotiaOne (CAD) - 333518728194                                                                                                    | - \$50,000.00                            | •                         |
|                                                                                                    | Apply Pre                                | -booked Rates             |
|                                                                                                    |                                          |                           |
| Vire Payment Details                                                                                                    |                                          |                           |
| Nire Payment Details<br>View cut off times<br>When do you want to pay?                                                                                                    | 0                                        |                           |
| Wire Payment Details<br>View out off times<br>When do you want to pay?<br>Value Date<br>05/15/2018                                                                                                    | 0                                        |                           |
| Wire Payment Details<br>View cut off times<br>When do you want to pay?<br>Value Date<br>05/15/2018<br>Payment Memo (Optional)                                                                                                    | 0                                        | Õ                         |
| Wire Payment Details<br>View cut off times<br>When do you want to pay?<br>Value Date<br>05/15/2018<br>Payment Memo (Optional)<br>Internal Memo - WII not accompany paymer                                                                                                    | (7)                                      | Ĩ                         |
| Wire Payment Details<br>View cut off times<br>When do you want to pay?<br>Visue Date<br>05/15/2018<br>Payment Memo (Optional)<br>Internal Memo - Will not accompany payment<br>Payment to Anna - for website dev                                                                      | (?)                                      | 291291                    |
| Wire Payment Details<br>View out off times<br>When do you want to pay?<br>Value Date<br>05/15/2018<br>Payment Memo (Optional)<br>Internal Memo - Will not accompany paymen<br>Payment to Anna - for website dev                                                                       | (7)<br>(1)<br>M<br>relopment - Invoice # | ⑦<br>1291291<br><i>//</i> |
| Wire Payment Details<br>View out off times<br>When do you want to pay?<br>Value Date<br>05/15/2018<br>Payment Memo (Optional)<br>Internal Memo - Will not accompany paymen<br>Payment to Anna - for website dev                                                                       | (7)                                      | ⑦<br>1291291<br>//        |
| Wire Payment Details<br>View out off times<br>When do you want to pay?<br>Value Date<br>05/15/2018<br><sup>2</sup> ayment Memo (Optional)<br>Internal Memo - Will not accompany payment<br>Payment to Anna - for website dev                                                          | (7)<br>t<br>relopment - Invoice #        | ⑦<br>1291291<br>//        |
| Wire Payment Details<br>View out off times<br>When do you want to pay?<br>Value Date<br>05/15/2018<br>Payment Memo (Optional)<br>Internal Memo - Will not accompany paymer<br>Payment to Anna - for website dev<br>Bundry Information - Will accompany paymer<br>Thanks for the work. | (7)<br>Title<br>Melopment - Invoice #    | ⑦<br>1291291<br>//        |
| Wire Payment Details<br>View out off times<br>When do you want to pay?<br>Value Date<br>05/15/2018<br>Payment Memo (Optional)<br>Internal Memo - Will not accompany paymer<br>Payment to Anna - for website dev<br>Bundry Information - Will accompany paymer<br>Thanks for the work. | (?)<br>                                  | ⑦<br>1291291<br>//        |
| Wire Payment Details<br>View cut off times<br>When do you want to pay?<br>Value Date<br>05/15/2018<br>Payment Memo (Optional)<br>Internal Memo - Will not accompany paymer<br>Payment to Anna - for website dev<br>Bundry Information - Will accompany payme<br>Thanks for the work.  | (?)                                      | ©<br>1291291<br>//        |

Enter the conversion rate and reference number provided to you when you pre-booked the rate and click 'Apply'.

| Pre-booked Rates                  |                                                       | $\times$ |
|-----------------------------------|-------------------------------------------------------|----------|
| Lorem ipsum dolor sit amet, vix o | curreret honestatis te, sed iudico iriure admodum at. |          |
| 1.25                              | 12345                                                 |          |
|                                   | Cancel Appl                                           | , -      |
|                                   |                                                       |          |

You will be returned to the Quick Payments page where you will be able to enter the rest of the payment details before clicking 'Continue'.

| Who do you need to pay?                                                                                                    |                                                            |
|----------------------------------------------------------------------------------------------------|------------------------------------------------------------|
| Anna Richard                                                                                                    |                                                            |
| Account: 0017618291   Recipient ID: Vendor                                                                                                    |                                                            |
| View Details   Change                                                                                                    |                                                            |
| How much do you want to pay?                                                                                                    | C                                                          |
| 10,000.00                                                                                                    | USD 👻                                                      |
| From which account?                                                                                                    | G                                                          |
| Payment Source<br>ScotiaOne (CAD) - 333516728194 - \$50,000.0                                                                                                    | •                                                          |
| Pre-booked Rates Applied                                                                                                    | Clear Edit-                                                |
| Currency Rate: 1 USD = 1.25 CAD<br>Debit Amount: \$12,500.00 CAD                                                                                                    |                                                            |
|                                                                                                    |                                                            |
| Please Note: Lorem ipsum dolor sit amet, te repu<br>Eu mei libris nostrum albucius, atqui appellantur s                                                                                                    | udiare aliquando eum.<br>sit an                            |
| Please Note: Lorem ipsum dolor sit amet, te repu<br>Eu mei libris nostrum albucius, atqui appellantur s<br>Wire Payment Details<br>View cut off times                                                                                                    | udiare aliquando eum.<br>sit an                            |
| Please Note: Lorem ipsum dolor sit amet, te repu<br>Eu mei libris nostrum albucius, atqui appellantur s<br>Wire Payment Details<br>View cut off times<br>When do you want to pay? ?                                                                                                    | udiare aliquando eum.<br>sit an                            |
| Please Note: Lorem ipsum dolor sit amet, te repu<br>Eu mei libris nostrum albucius, atqui appellantur s<br>Wire Payment Details<br>View cut off times<br>When do you want to pay? (?)<br>Value Date<br>D5/15/2018                                                                                                    | udiare aliquando eum.<br>sit an                            |
| Please Note: Lorem ipsum dolor sit amet, te repu<br>Eu mei libris nostrum albucius, atqui appellantur s<br>Wire Payment Details<br>View cut off times<br>When do you want to pay? ?<br>Value Date<br>05/15/2018 .<br>Payment Memo (Optional)                                                                                                    | udiare aliquando eum.<br>sit an                            |
| Please Note: Lorem ipsum dolor sit amet, te repu<br>Eu mei libris nostrum albucius, atqui appellantur s<br>Wire Payment Details<br>View out off times<br>When do you want to pay? ?<br>Value Date<br>05/15/2018 ?<br>Payment Memo (Optional)<br>Internal Memo - Will not accompany payment                                                                                                    | udiare aliquando eum.<br>sit an<br>(?                      |
| Please Note: Lorem ipsum dolor sit amet, te repu<br>Eu mei libris nostrum albucius, atqui appellantur si<br>Wire Payment Details<br>View cut off times<br>When do you want to pay? ⑦<br>Value Date<br>D5/15/2018 ⑦<br>Payment Memo (Optional)<br>Internal Memo - Will not accompany payment<br>Payment to Anna - for website development - I                                                                        | udiare aliquando eum.<br>sit an<br>()<br>Invoice # 1291291 |
| Please Note: Lorem ipsum dolor sit amet, te repu<br>Eu mei libris nostrum albucius, atqui appellantur s<br>Wire Payment Details<br>View cut off times<br>When do you want to pay? ?<br>Value Date<br>05/15/2018<br>Payment Memo (Optional)<br>Internal Memo - VIII not accompany payment<br>Payment to Anna - for website development - I                                                                           | udiare aliquando eum.<br>sit an<br>(?<br>Invoice # 1291291 |
| Please Note: Lorem ipsum dolor sit amet, te repu<br>Eu mei libris nostrum albucius, atqui appellantur s<br>Wire Payment Details<br>View cut off times<br>When do you want to pay? ⑦<br>Velue Date<br>05/15/2018<br>Payment Memo (Optional)<br>Internal Memo - Will not accompany payment<br>Payment to Anna - for website development - I<br>Bundry Information - Will accompany payment                            | udiare aliquando eum.<br>sit an<br>()<br>Invoice # 1291291 |
| Please Note: Lorem ipsum dolor sit amet, te repu<br>Eu mei libris nostrum albucius, atqui appellantur s<br>Wire Payment Details<br>View cut off times<br>When do you want to pay? ⑦<br>Velue Date<br>05/15/2018<br>Payment Memo (Optional)<br>Internal Memo - Will not accompany payment<br>Payment to Anna - for website development - I<br>Sundry Information - Will accompany payment<br>Thanks for the work.    | udiare aliquando eum.<br>sit an<br>()<br>Invoice # 1291291 |
| Please Note: Lorem ipsum dolor sit amet, te repu<br>Eu mei libris nostrum albucius, atqui appellantur si<br>Wire Payment Details<br>View cut off times<br>When do you want to pay? (?)<br>Value Date<br>05/15/2018<br>Payment Memo (Optional)<br>Internal Memo - Will not accompany payment<br>Payment to Anna - for website development - I<br>Bundry Information - Will accompany payment<br>Thanks for the work. | udiare aliquando eum.<br>sit an<br>Invoice # 1291291       |

## **Creating a Recipient**

In order to make a quick payment you must start by selecting a Recipient. To create new Recipients, navigate to Payments > Integrated Payments > Manage Recipients and click 'Create Recipient'.

| Home 🏦 🛛 Re     | eporting Payments     | Services   | Administration    |                   |        | Last s    | ign in: Sep 04, 2018 02:1: |
|-----------------|-----------------------|------------|-------------------|-------------------|--------|-----------|----------------------------|
| Account Transfe | ers Bill Payments     | Integrated | Payments Business | Taxes             |        |           |                            |
| Create One Time | Create from Templates | Pending    | Manage Templates  | Manage Recipients | Search | Wire Memo |                            |
| Manage Reci     | pients                |            |                   |                   |        | Print 🖨   | Export 🕒                   |
| Details         |                       |            |                   |                   |        | Crea      | te Recipient               |

Select whether you will be paying your recipient via EFTs or Wires using the radio button. Fill in all the mandatory fields (marked with an asterisk). Click 'Save' to finish creating the recipient.

| Create Recipien                  | t                                         |                  | Print 🖶           |
|----------------------------------|-------------------------------------------|------------------|-------------------|
| Recipient Details                |                                           |                  |                   |
| Recipient For*                   | Wire Payments      EFT, ACH, EDI Payments |                  |                   |
| Recipient ID*                    | I                                         | Vendor Number    |                   |
| Recipient Name*                  |                                           |                  |                   |
| Address 1*                       |                                           | Address 2        |                   |
| City*                            |                                           | Country*         | Please select •   |
| Postal / Zip Code                |                                           | Province / State |                   |
| Bank Country*<br>Recipient Bank* | Canada •<br>Bank/Transit •                | Account Number*  |                   |
| Recipient Institution*           | 002 - SCOTIABANK                          |                  |                   |
| Recipient Transit                | Validate/Bank Search                      |                  |                   |
| Recipient Contact                | Information (will not accompany payment)  |                  |                   |
| Recipient Name                   |                                           | Phone Number     |                   |
| Recipient Email                  |                                           | Fax Number       |                   |
| Email Subject Line               |                                           | Attention To     |                   |
| * Mandatory field                |                                           |                  |                   |
|                                  |                                           |                  | Save Reset Cancel |

Note that if the Recipient needs to be approved, the status will be 'Entered'.

| ſ | Sear | ch results      |              |                | First Previous Next Last                        |                  |                         | Item:   | 1 - 1 of 1         |
|---|------|-----------------|--------------|----------------|-------------------------------------------------|------------------|-------------------------|---------|--------------------|
|   |      | Recipient<br>ID | Payment Type | Name           | Address                                         | Vendor<br>Number | Account                 | Status  | Action             |
|   |      | recipient1      | EFT          | ABC<br>Company | 123 Main Street, Toronto, ON, M1M1M1,<br>Canada |                  | 104 - 0000 - 0000<br>14 | Entered | [Copy]<br>[Modify] |

To approve the recipient, select 'Approve' from the 'Select Action' drop box found at the bottom right.

| Select Action | • | Go |
|---------------|---|----|
| Select Action |   |    |
| Approve       |   |    |
| Delete        |   |    |
| Disable       |   |    |
| Enable        |   |    |
| Submit        |   |    |

#### **For Further Assistance**

#### Need Help?

On any ScotiaConnect page, you will find a 'Need Help?' link. Clicking that link will provide targeted help topics relevant to the page you're currently viewing.

#### Need Help?

#### **Online Customer Support**

Select the 'Help' option at the top right of your browser and select to open our 'Online Customer Support' knowledge base. A new window will be displayed and you can enter your question.

#### **Tutorial Videos**

The Tutorial Video link at the top right of your screen will open the Online Resource Centre with videos, documents and more to help you find answers to your questions regarding Scotiabank's products and services.

Technical Support Helpdesk - Monday through Friday, 8:00 a.m. to 8:00 p.m. ET.

- 1-800-265-5613 Toll-free number within North America
- 416-288-4600 Local Toronto area customers
- (800) 463-7777 pour le service en français
- Email: hd.ccebs@scotiabank.com. Your email will be answered within 24-48 business hours.
- To book product training, please send an email to gtb.training@scotiabank.com